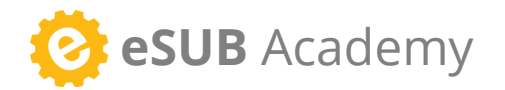

# Field Works Quick Start Guide

### **GET STARTED**

1 Download from the App Store

Log in with your eSUB credentials

3 Tap a project to begin

## Create daily reports

- 1. Tap **Daily Report**, then the (+) icon
- 2. Tap on **Report From** and choose a contact
- 3. Tap the 💾 icon to continue
- 4. Choose from the following options:

#### Comments

#### 1. Tap **Comments**

2. Tap the comment field and enter a comment - use speech-to-text  $\oint_{a}^{b}$  to make it easier

3. Tap 💾 to save the entry

#### Crews

- 1. Tap **Crews** , then tap the (+) icon to add a new crew, or tap  $\swarrow$  to edit an existing crew
- 2. Choose the desired **cost code**, **work type**, and **employees** to appear on the daily report
- 3. Enter the crew's number of hours in the Time section

**TIP:** Use lost hours to document setbacks and delays on the jol

4. Tap the **Comments** field and enter a comment if desired - use speech-to-text to make it easier
5. Tap I to save the entry

#### Materials and Equipment

Tap Materials or Equipment, then tap the + icon
 Choose the desired material or equipment item, then enter the quantity of materials or number of hours that were used
 Enter a note if desired and tap + to save the entry

#### Attach Field Note

1. Tap **Attach Field Note**, then tap + to create a new field note, or tap  $\otimes$  to attach an existing field note

2. To remove an attached field note, tap (-

## Create field notes

Tap Field Notes, then the (+) icon
 Tap camera to snap a new photo, or library to choose an existing photo
 Mark up the photo with your finger
 Tap (+) to add another photo, tap to retake the photo, or tap into continue
 Tap the Note field and enter a note Tap into save the entry

# View requests for information

- 1. Tap **RFI Log**
- 2. Tap the RFI to view it

You can filter the RFI Log to only view answered RFI's.

# View project files

- 1. Tap Project Files
- 2. Tap the folder you want to access
- 3. Tap on the file to preview it

Tap the  $|\mathbf{I}|$  icon to save the file for offline viewing.

## Enable web links

Must be enabled by an administrator.

- 1. Go to the **Projects** screen
- 2. Tap the menu in the top-right
- 3. Tap Settings
- 4. Enable web links as needed

To use a web link, go into a project and tap the web link to launch eSUB in the app browser.

## Email daily report

Must be enabled by an administrator.

- 1. Tap Daily Report, then choose a daily report
- 2. Tap Email Daily Report

3. Choose the recipients, attachments, and enter any comments

Place a check in each box for the data to be included
 Tap Send